# Configure e solucione problemas da licença inteligente CVP no PCCE 12.5

# Contents

Introduction Prerequisites Requirements Componentes Utilizados Informações de Apoio Licença inteligente para PCCE 12.5 Licenças inteligentes para CVP 12.5 quando integradas ao PCCE 12.5 Verificar Troubleshoot Certificados Falha de token

# Introduction

Este documento descreve como configurar e carregar a Smart License com o Packaged Contact Center Enterprise (PCCE) 12.5 e o Customer Voice Portal (CVP) 12.5.

## Prerequisites

- PCCE 12.5
- CVP 12,5

#### Requirements

A Cisco recomenda que você tenha conhecimento destes tópicos:

- PCCE 12.5
- CVP 12,5
- Painel de vidro único PCCE (SPOG)

#### **Componentes Utilizados**

As informações neste documento são baseadas nestas versões de software e hardware:

- PCCE 12.5
- CVP 12,5

The information in this document was created from the devices in a specific lab environment. All of the devices used in this document started with a cleared (default) configuration. Se a rede estiver ativa, certifique-se de que você entenda o impacto potencial de qualquer comando.

# Informações de Apoio

O Cisco Smart Software Licensing é um modelo de licenciamento de software flexível que agiliza a maneira como você ativa e gerencia as licenças de software da Cisco em toda a sua organização.O PCCE 12.5 requer Smart Licenses. Além disso, o CVP 12.5, quando integrado ao PCCE 12.5, também precisa de licenças inteligentes carregadas via PCCE SPOG.

### Licença inteligente para PCCE 12.5

Etapas para registrar a Smart License no PCCE 12.5:

**1.** Faça login no SPOG. Em Visão geral, selecione Configurações de infraestrutura e selecione Gerenciamento de licenças , como mostrado na imagem;

# Overview

**2.** Verifique as configurações de transporte para garantir que essa instância de produto possa se comunicar com a Cisco. Para este documento, o proxy HTTP/HTTPS é usado. Verifique se os valores apropriados foram adicionados e selecione Salvar.

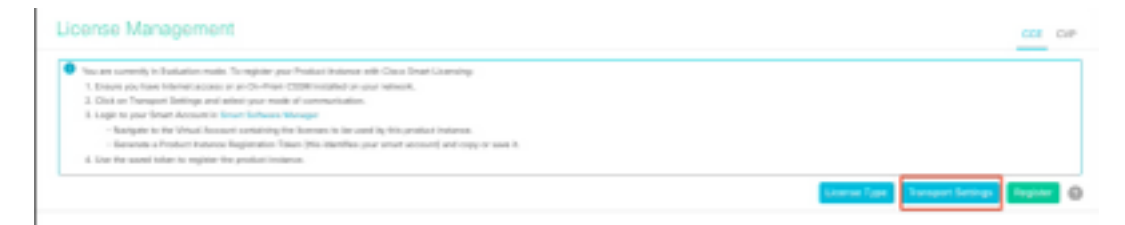

| ransport                          | Settings                                                                                                    | ×       |
|-----------------------------------|----------------------------------------------------------------------------------------------------|---------|
| Configure ho<br>Smart Call H      | w the product instance will communicate with Cisco. Note that this setting is shared<br>ome, so any changes made here will apply to other features using this service.                                   | l with  |
| Direct - I                        | Product communicates directly with Cisco's Licensing servers                                                                                                    |         |
|                                   | (                                                                                                    | 1       |
| URL<br>Transpor                   | https://tools.cisco.com/its/service/oddce/services/DDCEService                                                                                                    | )<br>or |
| URL<br>Transpor<br>URL            | https://tools.cisco.com/its/service/oddce/services/DDCEService                                                                                                    | ]<br>•* |
| URL<br>Transpor<br>URL            | https://tools.cisco.com/its/service/oddce/services/DDCEService                                                                                                    | ]<br>M  |
| URL<br>Transpor<br>URL<br>HTTP/HT | https://tools.cisco.com/its/service/oddce/services/DDCEService t Gateway - Proxy Gateway via Transport Gateway or Cisco Smart Software Manage TPS Proxy - Send data via intermediate HTTP or HTTPS proxy | ]       |

**3.** Com base na assinatura da Smart Account, selecione a opção apropriada em "Tipo de licença". Para o documento, "Flex license" está selecionado. Verifique a seleção apropriada e selecione Salvar.

| Select License Type |                   | ×    |
|---------------------|-------------------|------|
| Flex License        | Perpetual License |      |
|                     |                   |      |
|                     |                   |      |
|                     |                   |      |
|                     |                   |      |
|                     | Cancel            | Save |

**4.** Para o registro, um token é necessário. Neste estágio, deve haver uma Smart Account pronta para fazer login no <u>Cisco Software Central</u>.

5. Selecione "Smart Software Licensing".

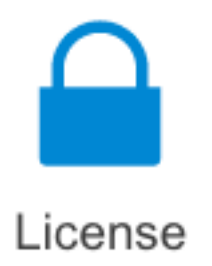

#### Traditional Licensing

Generate and manage PAK-based and other device licenses, including demo licenses

Smart Software Licensing Track and manage Smart Software Licenses.

#### Enterprise Agreements

Generate and manage licenses from Enterprise Agreements.

#### View My Consumption

View all my customers based on smart accounts

6. Selecione Inventário e, em seguida, selecione sua Virtual Account apropriada.

Cisco Software Central > Smart Software Licensing

#### Smart Software Licensing

| Alerts Invent | tory Convert | to Smart Licensing   Re | ports   Preferenc | es   On-Prem Accounts   Activity |
|---------------|--------------|-------------------------|-------------------|----------------------------------|
| Virtual Acco  | ount:        |                         |                   |                                  |
| General       | Licenses     | Product Instances       | Event Log         |                                  |

**7.** Para gerar um token, selecione Geral. Em seguida, selecione Novo token, insira os detalhes e selecione Criar token. selecione Ação e, em seguida, selecione Copiar para copiar o token.

| Smart Software Licensing                                                                             |                                                                                                    |                                                         |                                                                                                    | Feedback Support Help                              |
|----------------------------------------------------------------------------------------------------|----------------------------------------------------------------------------------------------------|---------------------------------------------------------|----------------------------------------------------------------------------------------------------|----------------------------------------------------|
| Asits   Inventory   Convertio Smart Licensing   Report                                               | Create Registration                                                                                                    | Token                                                   |                                                                                                    | • ×                                                |
| Virtual Account: EFT_PCCE *                                                                          | This will mosts a token that is -<br>the Smart Licensing configurat                                                                                            | steffts register product in<br>on for your products and | stances, so that they can use fournes from this<br>enter the token, to nighter them with this virtual | virtual account. Once it's proated, go to account, |
| General Literase Product Instances                                                                   | Writed Account:                                                                                                    | -                                                       |                                                                                                    |                                                    |
|                                                                                                    | Description :                                                                                                    | Description                                             |                                                                                                    |                                                    |
| Virtual Account                                                                                      | · Expire After:                                                                                                    | -                                                       | Detys                                                                                                 |                                                    |
| Description:                                                                                         |                                                                                                    | Batanan 1 - 245, 3                                      | F-days reconstranded                                                                                  |                                                    |
| Default Weat Account. No                                                                             | Max. Number of Uses:                                                                                                    | _                                                       |                                                                                                    |                                                    |
| Product Instance Registration Tokens<br>The registrator before before can be used to register new pr | The bilan will be applied when either the application or the maximum uses is mached Arps experimented functionality on the products registered with this taken |                                                         | cases is mached                                                                                       |                                                    |
| New Toker                                                                                            |                                                                                                    |                                                         |                                                                                                    | Crede Total                                        |

| Actions   |     |
|-----------|-----|
| Actions - |     |
| Сору      |     |
| Download  | - 1 |
| Revoke    |     |

**8.** No SPOG \ Gerenciamento de licenças , selecione Registrar e digite o token para Registro de produtos de Licenciamento inteligente e selecione Registrar.

| Smart Licensing Product Registration                                                                                              | ×                                                                  |
|----------------------------------------------------------------------------------------------------|--------------------------------------------------------------------|
| A Product license type chosen is Flex License . Ensure the license type at the time of purchase to avoid product going            | at chosen license type matches with<br>out of compliance.          |
| Ensure that you have connectivity to the URL specified in you<br>requires internet access. See the online help for registering to | ar Smart Call Home settings. By default this<br>to a On-Prem CSSM. |
| To register the product for Smart Software Product registrati<br>Token generated from Smart Software Manageror your On-F          | on, paste the Product Instance Registration<br>Prem CSSM           |
| Paste the Token here                                                                                                    |                                                                    |
| Reregister this product instance if already registered                                                                            | Reported Count                                                     |
|                                                                                                    | Cancel Register                                                    |

**9.** Observe o Status do registro como "Registrado" e o Status da autorização de licença como "Autorizado".

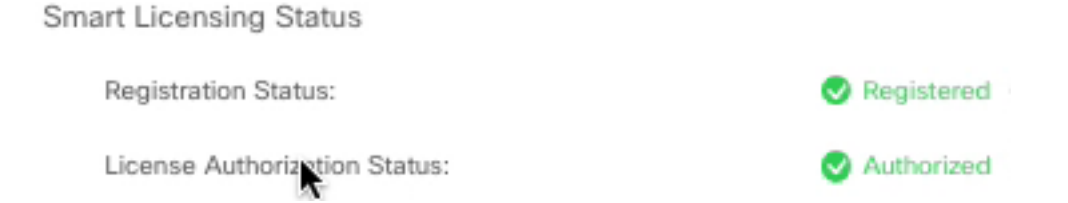

# Licenças inteligentes para CVP 12.5 quando integradas ao PCCE 12.5

O CVP 12.5 com PCCE 12.5 não tem a página Operação, Administração, Manutenção e Provisionamento (OAMP) ; assim, na versão 12.5, as licenças inteligentes para CVP também estão registradas no PCCE SPOG.Steps para registrar a licença inteligente do CVP 12.5:

1. Em SPOG \ Gerenciamento de licenças , selecione CVP , como mostrado na imagem.

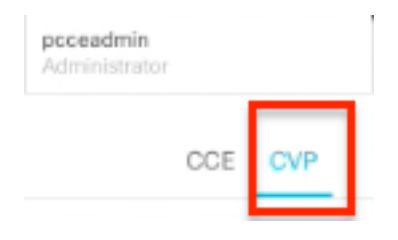

2. Em Nome do dispositivo, selecione o nó CVP.

# License Management

**Note**: Caso veja o erro " A página solicitada não pode ser exibida.Entre em contato com o administrador do sistema se o problema persistir." Certifique-se de carregar o certificado dos respectivos nós CVP no AW. Se você usa certificados autoassinados, consulte <u>Certificados</u> <u>Autorassinados do Exchange em uma solução PCCE.</u>

**3.** Verifique as configurações de transporte para garantir que essa instância de produto possa se comunicar com a Cisco. Para este documento, o proxy HTTP/HTTPS é usado. Verifique se os valores apropriados foram adicionados e selecione Salvar.

**4.** Verifique se o tipo de licença está definido para a seleção apropriada com base no registro da Smart Account. Para este documento, a opção "Flex Abrangente" é usada.

5. Copie o token gerado do Cisco Software Center.

**6.** No **SPOG** \ **Gerenciamento de licenças**\"**CVP**", selecione Registrar e digite o token para Registro de produtos de Licenciamento inteligente e selecione Registrar.

| License Management                                                                                                    |                                                                                                    |                       |
|----------------------------------------------------------------------------------------------------|----------------------------------------------------------------------------------------------------|-----------------------|
| Desite Name CAPA (separaments atoms c                                                                                                    |                                                                                                    |                       |
| Recent converse in Evolution much. To implicit your Prop.<br>1. Answer parchase interest assess as an oft-Messes COM<br>2. Other on Neuroper Telephone and assess pair much and<br>3. Open on any Deep Assesses in Evolution Interes. Neuro<br>3. Open on any Deep Assesses in Evolution Interes. | Acchanges with Owe Small University<br>Installate any pair and and a                                                                                                    |                       |
| Analysis of the Village Access Society of the<br>Analysis of the Village Access Society of the<br>Analysis of the Analysis Society of the product Materia<br>Analysis of the Analysis of the product Materia                                                                                      | A Product Exercising Resources Registrational     A Product Exercising Resources In Comprehension Flow. Another Exercising Resource Space of the time of purchase to avoid product gamp out of compliance.     Down that purchase connected to the URL specified in your Stratt Sall Parties antipacity, My Minut Tria | family Courters Court |
| Smart Counting Status - COPA (sope prosmall allow-<br>Regulation Stream                                                                                                    | requires internet access. Then the series loop for registrating to a Dr. Parek 2009.<br>To require the product for Smart Suffaces Postact requirements, parts the Postact Instance Registration<br>Associations from Smart Suffaces Management pairs for Mart (2004)                                                   |                       |
| Lowest Autorization Donas,<br>Report Controlled Functionally                                                                                                    | Production States States                                                                                                    |                       |
| Enterests for Corportanist Res                                                                                                    | heregister this product instance if already registrated                                                                                                    |                       |
| Linena Rena                                                                                                    | Carson Peopler                                                                                                    | Trans.                |

**7.** Observe o Status do registro como "Registrado" e o Status da autorização de licença como "Autorizado".

| Smart Licensing Status : CVP  | )          |
|-------------------------------|------------|
| Registration Status:          | Registered |
| License Authorization Status: | Authorized |

# Verificar

No momento, não há procedimento de verificação disponível para esta configuração.

# Troubleshoot

Há vários cenários em que o registro da Smart License falha. Aqui estão alguns dos cenários mais comuns e como solucioná-los.

#### Certificados

Conforme especificado acima, ao fazer login no SPOG e no SPOG \ Gerenciamento de licenças , selecione CVP e, em seguida, selecione o nó CVP e veja esse erro, como mostrado na imagem.

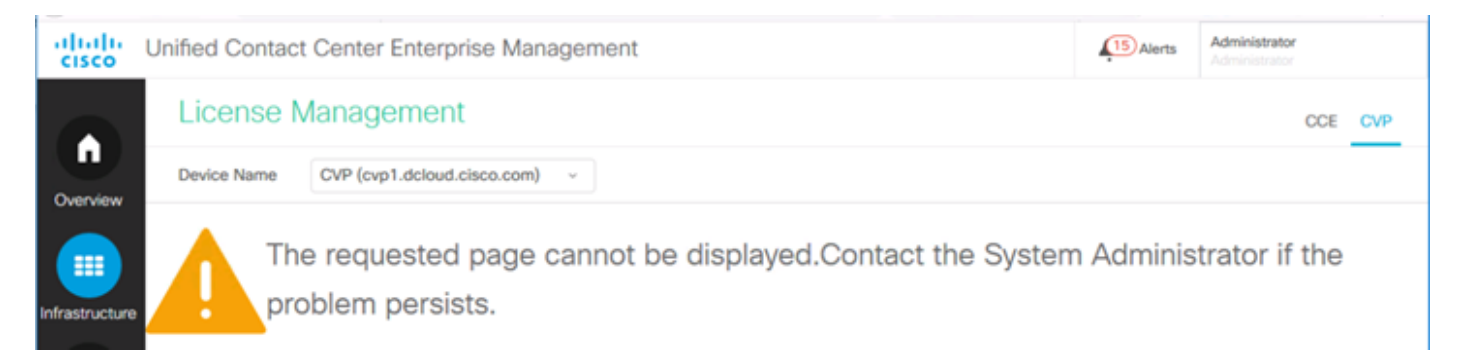

Esta é uma indicação de que os certificados autoassinados não foram trocados entre o servidor AW e o servidor CVP ou que os certificados assinados pela AC não foram implementados. Siga este documento para implementar certificados CA assinados <u>PCCE CA Assinados</u> ou Se você usa certificados autoassinados consulte <u>Certificados Autorassinados do Exchange em uma solução PCCE.</u>

#### Falha de token

Quando estiver no SPOG \ License Management , você selecionará Register e inserirá o token no Smart Licensing Product Registration e, em seguida, clique em Register e verá este erro:

#### Ocorreu um erro

#### Erro ao executar LcsClient#identityCert(Map)

Essa é uma indicação de que várias tentativas de registro de licença foram feitas, o que faz com que algumas entradas de licença sejam bloqueadas. Antes de tentar limpar as entradas de licença, confirme o problema.

Etapa 1. Navegue até C:\cisco\cvp\logs\wsm\

Etapa 2. Abra os registros mais recentes da Smart License: smartAgent.XXXX. Onde XXXX é a data

Etapa 3. Procure por "authorizationFailedReason=Os dados e a assinatura não correspondem".

Etapa 4. Se você encontrar esse erro de assinatura no arquivo, isso indica que as entradas de

licença estão bloqueadas e precisam ser limpas.

Aqui está um trecho de um arquivo de log com o problema.

cvpSmartLicenseInfo:XXXXXXXX.rest.bean.CvpSmartLicenseInfo@53413eed[smartLicenseInfoId= Para limpar as entradas de licença, siga estas etapas.

**Note**: Essas etapas precisam ser executadas durante o horário de expediente, pois você precisa interromper os serviços do Servidor de chamadas e do WSM.

Etapa 1. Navegue até C:\Cisco\CVP\conf\ e faça um backup da pasta .sltruststore.

Etapa 2. Exclua os arquivos nessa pasta.

Etapa 3. Iniciar o Servidor de Chamadas e os serviços WSM.

Etapa 4. Tente registrar a Smart License mais uma vez.